### Cloud Telephony – Application PC

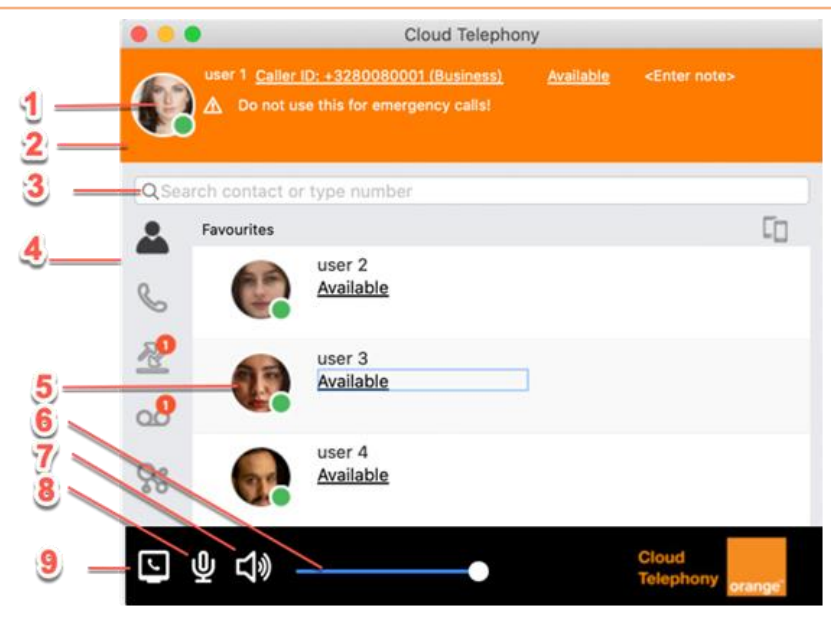

| 1. | Photo utilisateur avec le statut de présence. Cliquez sur votre photo pour ouvrir la carte de contact ( <u>vCard</u> )                       |
|----|----------------------------------------------------------------------------------------------------|
| 2. | Zone d'information. Vous trouvez ici , votre nom, l'identifiant d'appelant ainsi que les notifications importantes, transfert d'appels, etc. |
| 3. | Zone de recherche                                                                                                    |
| 4. | Barre d'onglets. Elle contient les onglets pour basculer entre les différentes vues.                                                         |
| 5. | Liste des contacts/des appels/des chats, En fonction de l'onglet sélectionné la vue diffère                                                  |
| 6. | Barre de volume                                                                                                    |
| 7. | Cliquez sur cette icône pour basculer entre le mode haut-parleur ou écouteur                                                                 |
| 8. | Cliquez sur cette icône pour couper/activer le micro. (Pour MacOs Mojave, la permission d'accéder au micro doit être donnée)                 |
| 9. | Cliquez pour sélectionner l'appareil utilisé pour émettre les appels.                                                                        |

#### <u>lcônes</u>

| lcône    | Description               |
|----------|---------------------------|
| ළු       | Contacts                  |
| Ċ,       | Appels                    |
| <u>~</u> | Historique                |
| 00       | Messagerie<br>vocale      |
| ç        | MiTeam<br>(Collaboration) |

### Icônes de présence

| Icône | Description                             |
|-------|-----------------------------------------|
| •     | Le statut du contact est "disponible"   |
| ۲     | Le contact est en cours d'appel         |
| •     | Le statut du contact est "indisponible" |

# Cloud Telephony – Application PC

## Icônes et boutons lors d'un appel

| lcône                   | Description                                                    |
|-------------------------|----------------------------------------------------------------|
| •••                     | Ouvrir le pavé numérique                                       |
| $\textcircled{\bullet}$ | Enregistrer l'appel (enregistrement manuel)                    |
|                         | Arrêter l'enregistrement de l'appel<br>(enregistrement manuel) |
| ~                       | Activer le transfert de l'appel                                |
| ~                       | Menu défilant                                                  |
| +                       | Ajouter l'appel à la conférence                                |
| ĻΞ                      | Parquer l'appel en cours                                       |
| *                       | Reprendre un appel parqué                                      |
|                         | Mettre l'appel en attente                                      |
| $\triangleright$        | Reprendre l'appel mis en attente                               |
| <b>^</b>                | Terminer l'appel en cours                                      |
| L.                      | Répondre à l'appel entrant                                     |
| Ţ                       | Appel encrypté                                                 |
| <b>A</b>                | L'identité de l'appelant est certifiée<br>par le système       |
| →                       | Déplacer l'appel vers un autre appareil                        |
| Ä                       | Mettre en silencieux l'appel entrant                           |
| Û                       | Réactiver la sonnerie de l'appel<br>entrant                    |

## Autres boutons et icônes

| lcône      | Description                                            |
|------------|--------------------------------------------------------|
| >          | Cliquer pour voir les informations du contact          |
| e.         | Cliquer pour appeler (via<br>l'application PC)         |
| L          | Cliquer pour appeler (via<br>l'application Smartphone) |
|            | Commencer une conversation (chat)                      |
| (texte)    | Appel sortant                                          |
|            | Editer les détails du contact                          |
| *          | Ajouter le contact à la liste des favoris              |
| ☆          | Retirer le contact de la liste des favoris             |
| Ô          | Supprimer l'élément ou le contact<br>local             |
| <u> </u>   | Passer les appels via l'application PC (par défaut)    |
| Ļ          | Passer les appels via le poste fixe                    |
| L          | Passer les appels via l'application<br>Smartphone      |
| <b>L</b> » | Mode haut-parleur activé                               |
| (Cu)       | Mode écouteur activé                                   |